### **MORE INFORMATION**

CONTACTS AND OTHER RESOURCES

- SOCIAL SECURITY ADMINISTRATION
  www.ssa.gov
- OFFICE ON AGING
  www.aging.sc.gov
- AARP www.aarp.org
- VETERANS, SERVICE MEMBERS AND ELIGIBLE SPOUSES www.scworks.org
- INDIVIDUALS WITH DISABILITIES
  www.scvrd.net
- CAREER READINESS ASSESSMENTS

(WIN) - Career Readiness Assessments provide jobseekers with proof of their ability to succeed on the job and gives employers a way to select and develop employees. If you would like to take a career readiness assessment, or want more information, please contact your local SC Works Center.

## SC WORKS

A proud partner of the

AmericanJobCenter<sup>•</sup> network

### **UNEMPLOYMENT INSURANCE**

- To file for UI benefits—visit scuihub.dew.sc.gov/CSS
- For video tutorials and user guides to help you through the Unemployment Insurance process dew.sc.gov/bridge-to-benefits

#### EMPLOYMENT ASSISTANCE

- For employment assistancewww.scworks.org
- To search for a job-www.jobs.scworks.org
- Labor Market Information scworkforceinfo.com or 803-737-2660
- Veteran Benefits-www.va.gov or 800-827-1000
- Vocational Rehabilitation— www.scvrd.net or 803-896-6500
- **Trade Act**—www.doleta.gov/tradeact or 202-693-3560
- Employment Retirement Income Securityvisit www.dol.gov/ebsa

### **HEALTH INSURANCE**

- Health Insurance www.healthcare.gov or 800-977-8660
- Medicaid—www.scdhhs.gov or 888-859-0820
- Social Security—www.ssa.gov or 800-772-1213

## YOUR NEXT STEP Forward

**Frequently Asked** 

Questions

### What's My Next Step?

### Consider the following:

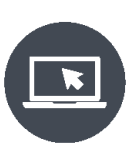

Set up a personal email account if you currently do not have one. This is a critical tool for Unemployment Insurance benefits and corresponding with potential employers.

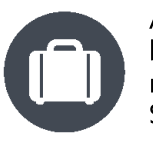

Apply for Unemployment Insurance benefits and inquire about reemployment services at your local SC Works Center.

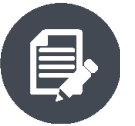

Update your resume.

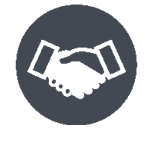

Speak to your supervisor and get a written reference if possible.

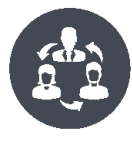

Stay focused. Use your time to explore job interests, research companies, network and apply for available jobs.

## Frequently Asked Questions

### Q: Was my employer required to give me notice before I was laid off?

The Worker Adjustment and Retraining Notification (WARN) Act is a federal law that requires certain (not all) employers to give workers 60 days written notice before a plant closing or mass layoff occurs.

### Q: Can I quit my job since I know I will be laid off soon?

If you quit your job while your employer still has work available for you, you could be disqualified from receiving Unemployment Insurance benefits.

### Q: How do I find out if I am eligible for Unemployment Benefits?

Applying for benefits is the only way for eligibility to be determined. You can apply for Unemployment Insurance benefits by going to www.dew.sc.gov and clicking MyBenefits Login on the top right-hand side of the page.

#### Q: Does Social Security or Severance pay effect my Unemployment Insurance benefits?

No. These can be collected at the same time. Be sure to hold on to your separation letter.

### Q: Can I file for Unemployment Insurance benefits at an SC Works Center?

Yes. There are computers to file your online claim and staff available to assist you.

## Q: Can I work while receiving unemployment benefits?

After filing and being determined eligible, working part-time while receiving unemployment is acceptable and even encouraged. However, you must report the amount you earn each week when filing your weekly claim. You may earn up to 25 percent of your weekly benefit amount without receiving a deduction in your weekly benefit amount.

### Q: Will my Unemployment Insurance earnings be taxed?

Yes, your earnings are subject to state and federal income taxes. You will have the option to have taxes withheld from your benefits. Your 1099-G will be available at the end of the year through your online self-service portal.

### Q: How can I prepare for a new job?

The staff at your local SC Works Center can help you in training for or obtaining a new job.

## Q: Where can I get information on jobs in my area?

A list of job openings are available on www.jobs.scworks.org. Your local SC Works center offers hiring events throughout the year.

### Q: I live in another state. Can I get workforce services there?

Yes. Call the American Job Center toll-free at 877-US2-JOBS (872-5627), or visit www.servicelocator.org to find a Work Center near you.

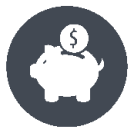

Review your financial obligations and create a budget.

## YOUR UNEMPLOYMENT INSURANCE BENEFITS

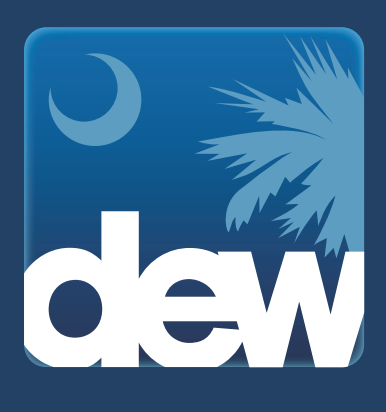

If you have recently lost your job through no fault of your own, you may be eligible to receive up to \$326 a week for 20 weeks over a one year period. These funds are provided via direct deposit or Bank of America debit card. If you receive Unemployment Insurance benefits they are taxable at 17 percent.

## **REQUIREMENTS FOR UI BENEFITS**

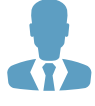

Unemployed through no fault of your own

### YOU MUST BE:

Able to work Available to work Actively searching for work

Details and restrictions will be provided when filing

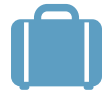

OR working part-time AND earning less than your weekly benefit amount Complete two job searches a week on jobs.scworks.org

### **CAN I TURN DOWN A JOB?**

You could lose your benefits if you decline a job offer that meets the following criteria:

- Work pertaining to your current experience, training or education
- Earnings are 90 percent of your current salary, or 75 percent after receiving eight weeks of UI benefits
- The job offer is within 50 miles of your home
- •The work is during the same shift

### **HOW TO FILE FOR UI BENEFITS:**

**1.** Register in the UI portal.

**2.** File an initial claim.

**3.** File weekly claims.

To file for UI benefits, visit https://scuihub.dew.sc.gov/CSS/. If you have any difficulty filing through the CSS UI portal, you can call 1-866-831-1724 to speak to a claims representative or visit your local SC Works center.

For tutorials, guides and more information about UI benefits, visit: dew.sc.gov/bridge-to-benefits.

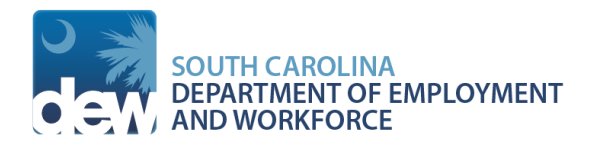

### HOW TO GET STARTED WITH FILING YOUR CLAIM LOGGING INTO YOUR CLAIMANT SELF-SERVICE PORTAL

## This user guide has been created to help you navigate through the Unemployment Insurance benefits process. Follow the steps below to log into your Claimant Self-Service (CSS) Unemployment Insurance portal.

### **<u>Step 1:</u>** Visit the S.C. Department of Employment and Workforce website at **www.dew.sc.gov.**

### **<u>Step 2:</u>** Click "My Benefits Login" in the upper right hand corner of the website.

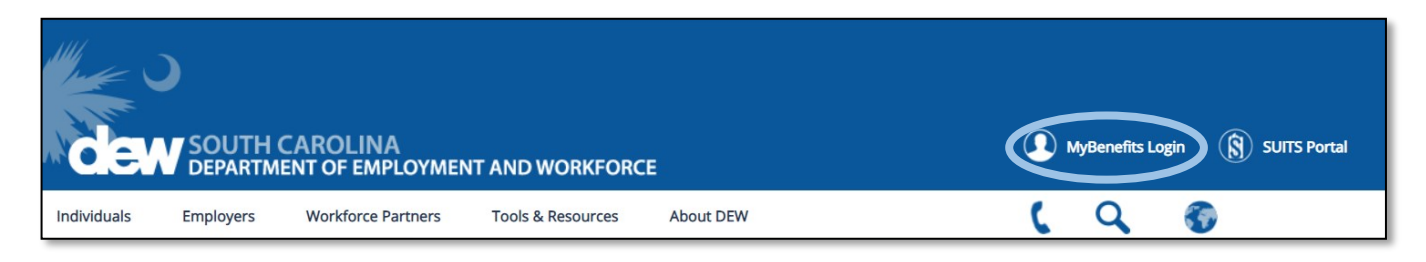

### Step 3: Log in

- If you have previously filed, enter your username and password, check the box confirming you are human, and click "Login."
- If you don't remember your login information, click "Forgot your username/password?" and follow the steps.
- If this is your first time using the Claimant Self-Service Unemployment Insurance portal, click "Register Now!" and enter the required information.

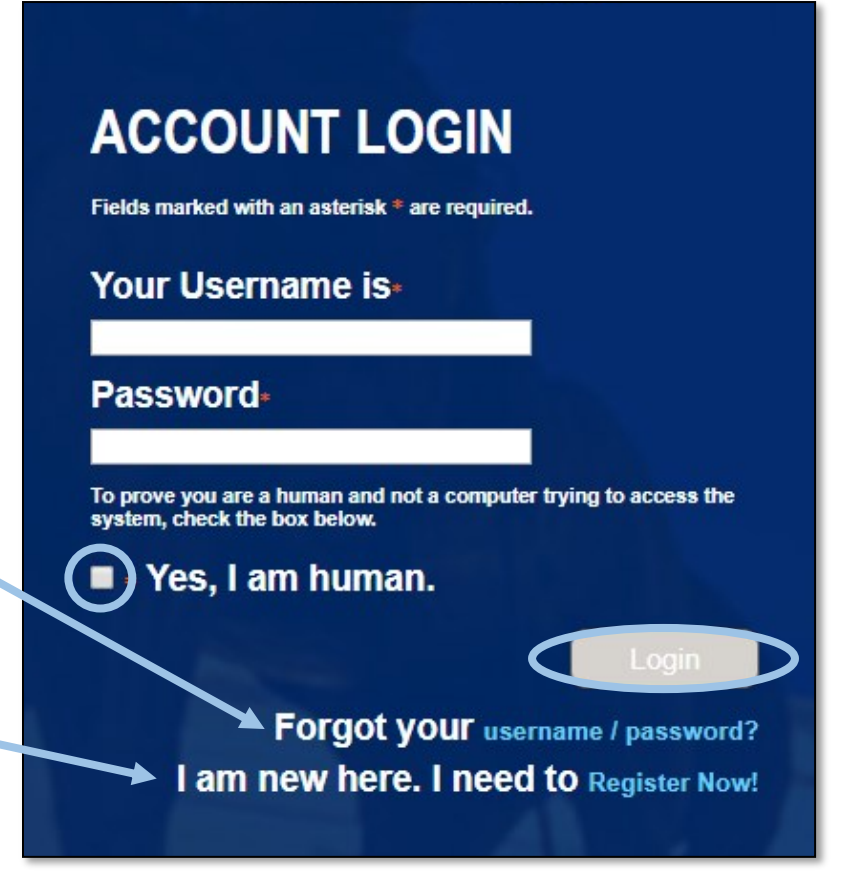

For tips and tutorials on how to register and file an Unemployment Insurance claim, visit: **www.dew.sc.gov/bridge-to-benefits.** If you have any issues logging into your account, please call 1-866-831-1724.

# SC WORKS

## CONNECTING EMPLOYERS AND JOBSEEKERS

SC Works centers are located across the state to provide jobseekers with the resources needed to find employment including career readiness assessments, one-on-one services and access to the state's largest workforce database.

## **JOB SEARCH ASSISTANCE**

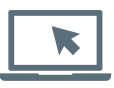

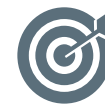

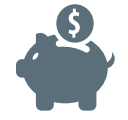

STEP

SC Works Online Services Automated Job Matching Access to Salary and Wage Data

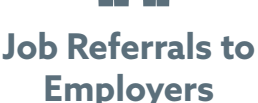

## **JOB READINESS WORKSHOPS\***

| Building Skills Strategies Management | Resume<br>Building | Interviewing<br>Skills | Job Search<br>Strategies | Financial<br>Management | Computer 101 |
|---------------------------------------|--------------------|------------------------|--------------------------|-------------------------|--------------|
|---------------------------------------|--------------------|------------------------|--------------------------|-------------------------|--------------|

\*Workshops vary by location, please visit scworks.org for your local center's monthly calendar.

**ACCESS TO** 

Computers

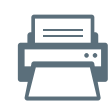

F

Printers

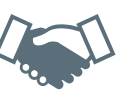

**Job Fairs** 

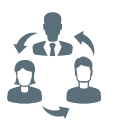

Partner

Agencies

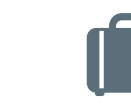

Federal Bonding Vouchers

## TO FIND THE LOCATION NEAREST YOU, VISIT: SCWORKS.ORG

An Equal Opportunity Employer/Program. Auxiliary aids and services are available upon request to individuals with disabilities. A proud partner of the americanjobcenter network

### SC WORKS AFTER FILING YOUR INITIAL CLAIM HOW TO COMPLETE YOUR JOB SEARCH REQUIREMENTS

This user guide has been created to help you navigate SC Works Online Services and complete your weekly job search requirements.

To continue receiving Unemployment Insurance benefits, you must complete at least two job searches per week while logged into SC Works Online Services.

### Step 1: Go to www.jobs.scworks.org

SC WORKS **Attention Claimants ONLINE SERVICES** You must login below to conduct your two (2) required work searches. Username **NEW REQUIREMENT** Password Sign In If you claim Unemployment Not Registered? Forgot Username/Password2 Insurance Benefits, you must Please select a language: 🔻 now complete two (2) work searches through SC Works **Online Services**.

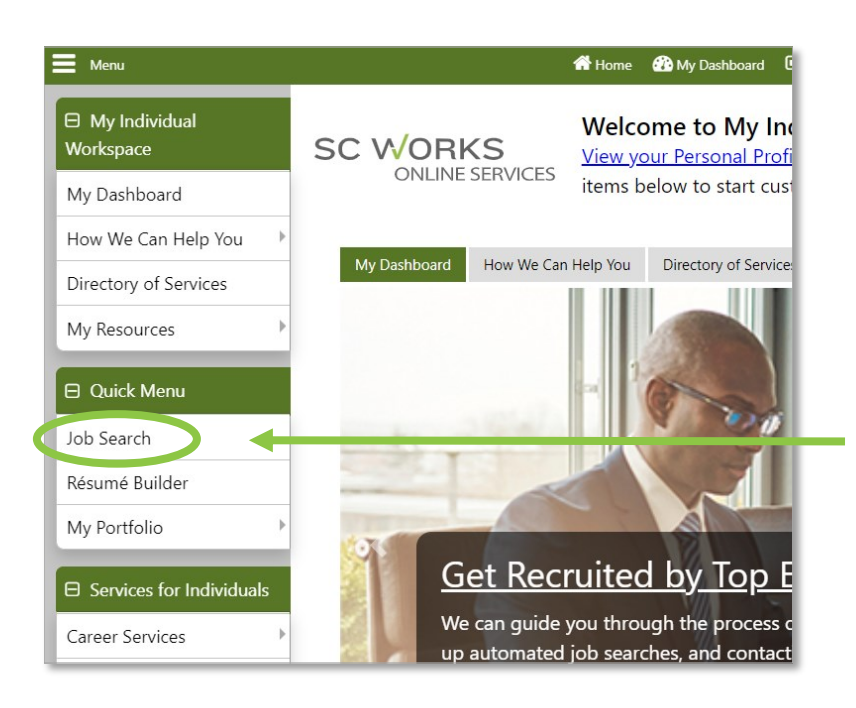

<u>Step 2</u>: Sign In if you have an existing account, or click "Not Registered?" and create a new account. If you can't remember your login, click "Forgot Username/Password"

<u>Step 3</u>: Once signed in, click "Job Search" in the Quick Menu along the left side of the screen Follow these instructions for a quick job search. You can also narrow and customize your search by selecting one of the advanced search options across the top of the page.

| Quick                                                                                                    | Advanced         | Intelligent | Employer |  |  |
|----------------------------------------------------------------------------------------------------|------------------|-------------|----------|--|--|
| ou may enter any combination of search criteria below. When you have completed entering your sear<br>Search |                  |             |          |  |  |
| Area Selection                                                                                              |                  |             |          |  |  |
| Area (click to change): South Carolina                                                                      |                  |             |          |  |  |
| <b>T</b> Keywords (e.g.                                                                                     | Accountant):     |             |          |  |  |
| Additional Quic                                                                                             | k Search Options |             |          |  |  |
| # Job Order Num                                                                                             | ber Search       |             |          |  |  |
|                                                                                                    |                  |             | Search   |  |  |

# <u>Step 4</u>: Narrow your search by changing the area. To do this, click the blue link, which will reveal a drop-down menu

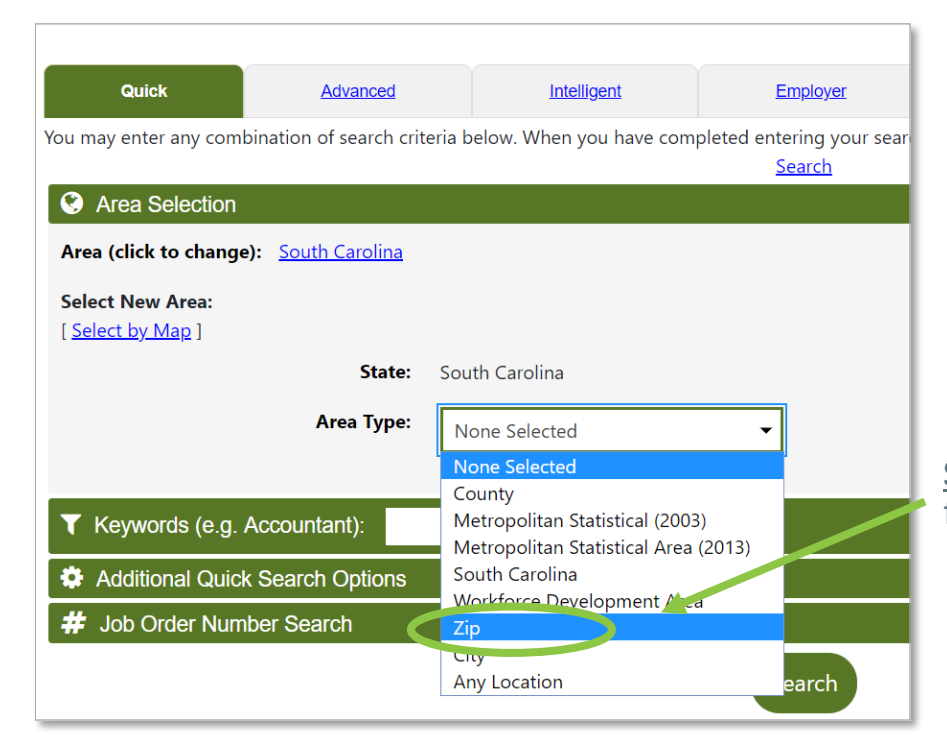

<u>Step 5</u>: Select the Area Type\* from the drop-down menu

\*Hint: Try entering your zip code and a radius distance you would be comfortable commuting within

| Area Selection                               |                                                           |
|----------------------------------------------|-----------------------------------------------------------|
| Area (click to change): South Carolina       |                                                           |
| Select New Area:<br>[ <u>Select by Map</u> ] |                                                           |
| State:                                       | South Carolina                                            |
| Area Type:                                   | Zip                                                       |
| Zip                                          | 29201                                                     |
|                                              | Radius 🔾 exact 🔿 5 miles 🔿 10 miles 🔿 25 miles 💿 50 miles |
|                                              |                                                           |
|                                              | Set Area(s)                                               |

Step 6: Click "Set Area(s)"

<u>Step 7</u>: Once your search results appear, you can view jobs by clicking the blue link. Remember you must view at least two job orders per week

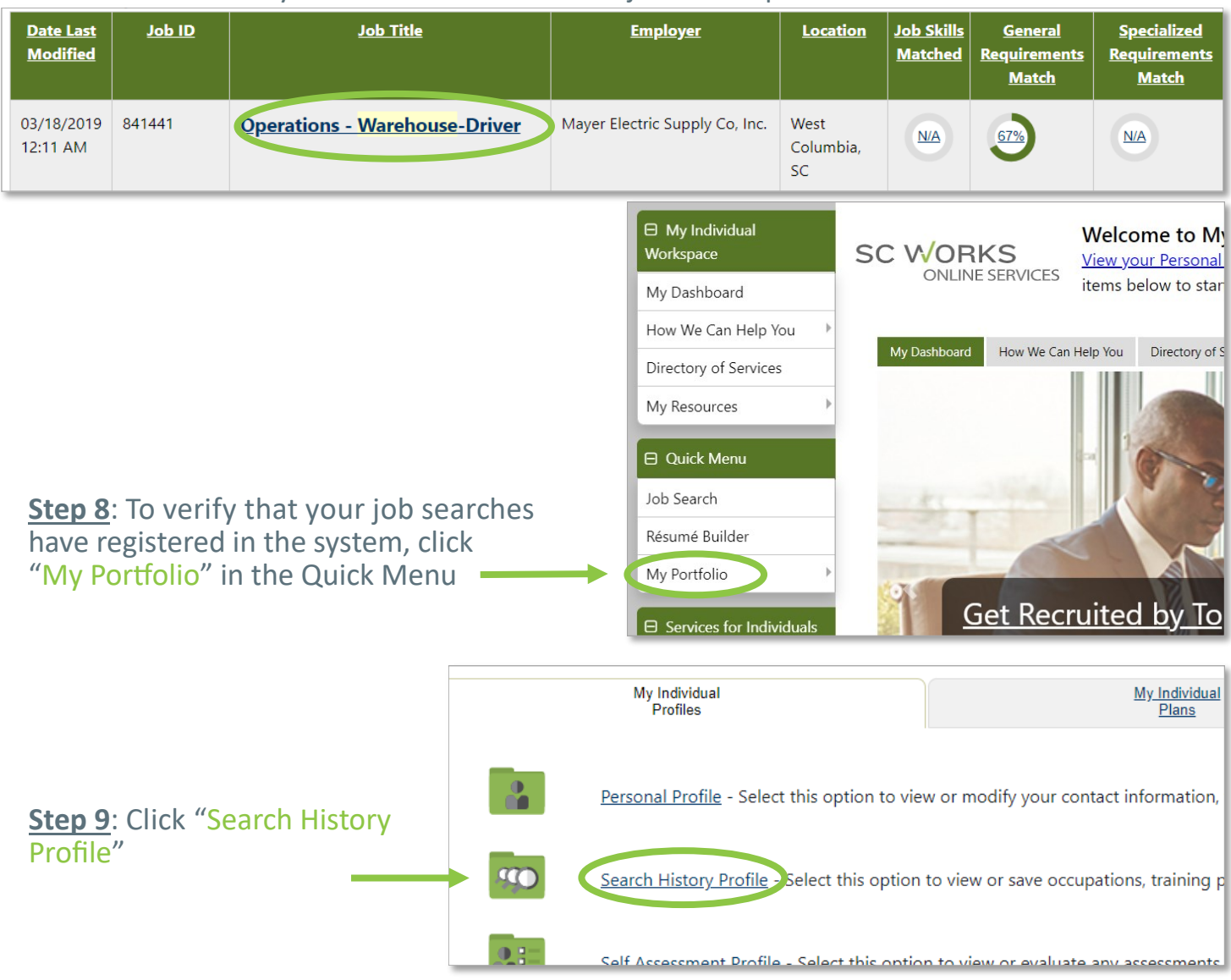

#### **Step 10**: Verify that the system registered at least two searches for that week

| Jobs                                                  | Employers                   | Programs         | Scholarships      | Occupations   | Industries          | Areas                  |
|-------------------------------------------------------|-----------------------------|------------------|-------------------|---------------|---------------------|------------------------|
| Your most recent job<br>⊞ <u>Show Filter Criteria</u> | search took place on Thursc | lay, January 17  |                   |               | ⊚ For help clici    | k the question mark    |
| <u>Job Ti</u>                                         | itle                        | 2                | <u>Occupation</u> | <u>Source</u> | View Date Applicati | i <u>on Date</u> Selec |
| Manufacturing Engineer                                | Manufac                     | turing Engineers |                   | CORP          | 1/17/2019           |                        |
| Manufacturing Engineer                                | Engineer                    | s, All Other     |                   | *             | 1/17/2019 1/17/2019 |                        |
| Manufacturing Engineer                                | Manufac                     | turing Engineers |                   | PJB           | 1/17/2019           |                        |

In addition to completing your job search requirements, you must also file your weekly claim by visiting www.dew.sc.gov and clicking "My Benefits Login"

# WORKFORCE INNOVATION & OPPORTUNITY ACT

## **BASIC SKILLS UPGRADING**

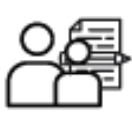

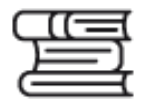

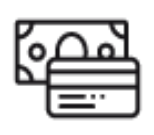

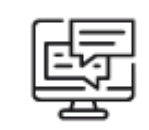

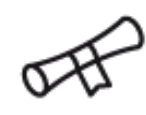

**Computer Skills** 

Earn your GED

Reading & Writing

English Language

Financial Literacy

## **EDUCATION & TRAINING**

Complete training and earn certifications to enhance your skills

Assistance with tuition, books & supplies

Vouchers for gas or public transportation

## SCPATH.ORG

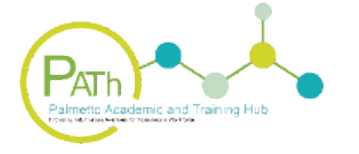

- Compare programs
- Search for approved training providers and programs
- Find details including tuition and fees, program length and locations

## WORK READY ASSESSMENT

Showcase your skills to employers in:

- Applied math
- Locating information
- Reading for information

by taking the WIN Career Readiness Assessment

## **ON-THE-JOB TRAINING (OJT)**

- Receive 1-on-1 assistance finding a new job in a new field
- Earn a wage while you train
- Training progresses according to set milestones until training is complete

A proud partner of the americanjobcenter

network

An Equal Opportunity Employer/Program. Auxiliary aids and services are available upon request to individuals with disabilities.

## NEED HELP WITH BARRIERS?

SC Works and our partners may be able to assist with:

- Criminal Record
- Healthcare / Childcare
- Transportation
- Housing

## SC WORKS